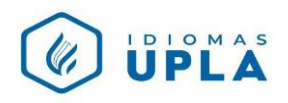

## MANUAL PARA ACTIVAR EL CÓDIGO DEL LIBRO EN LA PLATAFORMA OUP

- 1. Una vez que te hayas registrado en la plataforma OUP, podrás seguir los siguientes pasos para activar el código del libro:
- 2. Dirígete a:

https://englishhub.oup.com/

3. Haz clic en "SIGN IN"

| C C C C C C C C C C C C C C C C C C C | ⑦ Help and Support | Register today |
|---------------------------------------|--------------------|----------------|
| Oxford English                        | Hub 📣              |                |

**4.** Ingresa tus datos

| Username (this is usually your entail address) |  |
|------------------------------------------------|--|
|                                                |  |
| name@email.com                                 |  |
| Password                                       |  |
| Forgotten your password?                       |  |

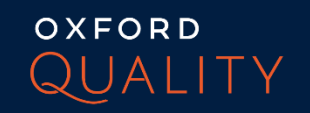

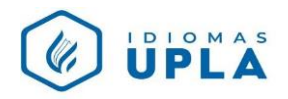

Recuerda:

- ✓ Username: es el usuario ud. ha registrado (es una cuenta de correo), siguiendo los pasos del manual para registrarse por primera vez.
- ✓ Password: es la contraseña registrada
- 5. Haz clic en "SING IN"

| Forgotten your password? | /    |  |
|--------------------------|------|--|
| Sign                     | in 📕 |  |

No olvides tener contigo el código que se encuentra en la contratapa de tu libro.

6. Haz clic en "MY COURSES"

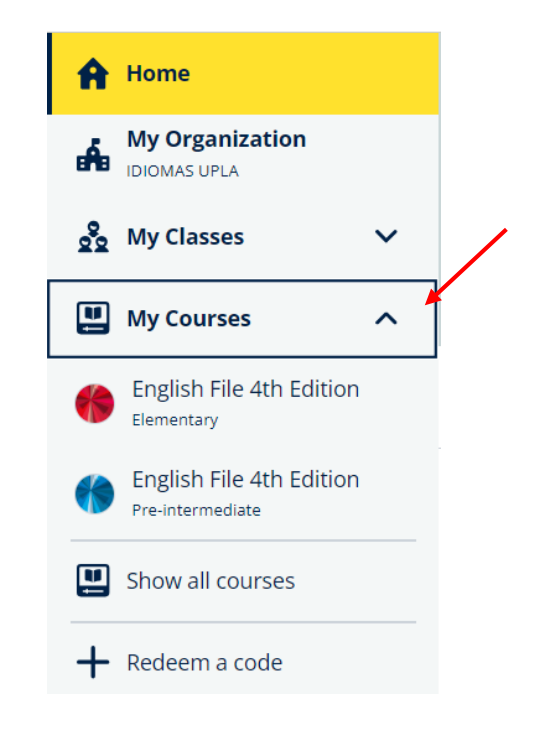

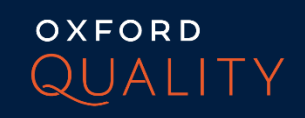

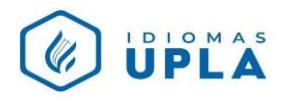

7. Luego en "REDEEM A CODE"

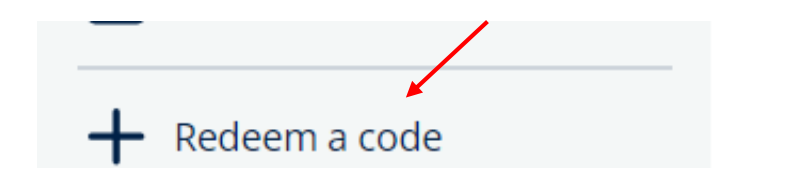

8. Ingresa el código de tu libro:

| Redeem code                                                                                                    |
|----------------------------------------------------------------------------------------------------|
| Enter your code below to get started.                                                                                                    |
| Enter your code:                                                                                                    |
| 1111-2222-3333                                                                                                    |
| Access codes are included with some Oxford University Press course books. Codes can also be bought online or as standalone access cards.                                          |
| <b>Important:</b> Make sure to redeem the right code for you. If you're a teacher, redeem a code for a teacher product. If you're a student, redeem a code for a student product. |
| Need help with your code? 🗗                                                                                                    |
| Buy a code 🖻                                                                                                    |

9. Finalmente, haz clic en "DONE".

Recuerda hacer este procedimiento para activar el código de tu libro en el I, III, V y VII ciclo, al momento de recoger tu libro.

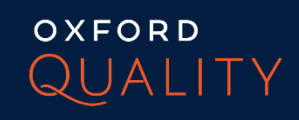

(Close x)